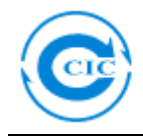

# 《输华葡萄酒信息服务系统》

# (Information Service System for Wine Export to China)

# 发货商使用说明

发货商登陆网站 0Thttp://psi.ccicaus.com,以用户名和密码进入系统。

| 输华葡萄酒                  | 信息服务                     | 系统               |          |
|------------------------|--------------------------|------------------|----------|
|                        |                          |                  |          |
| 用户名<br><b>消费者查询</b>    | 密码                       | 语言/Language 中文 🔽 | 登录 忘记密码? |
| 系统管理员联系电话: 612—9580 32 | 12 Email: marketing@ccic | aus. com         |          |

## 进入系统后出现如下界面:

| 输生      | 半葡萄酒信息服务系        |
|---------|------------------|
| •       | 首页               |
| 检验      | 验公告栏             |
| 5/1     | 证书管理             |
| 原       | 产地溯源证书           |
| 提证      | 交证书申请<br>书查询及修改  |
| 标       | 签预审核证书           |
| 提       | 交证书申请            |
| 证品      | 书查询及修改<br>后预检验证书 |
| 提       | 交证书申请            |
| ١.<br>T | 书查询及修改           |
|         | 发货商信息            |
| 修       | 改发货商信息           |
|         | 酒厂/酒庄            |
| 添       | 加酒厂/酒庄<br>询酒厂/酒庄 |
|         |                  |

目前通过系统可实现申请三种证书:原产地溯源证书、标签预审核证书、品质预 检验证书。

Suite 275-276, Level 7, 7-11 The Ave, Hurstville, NSW 2220 Tel: (2) 95803212 Fax: (2) 95803213 Email: certificate@ccicaus.com

#### www.ccicaus.com

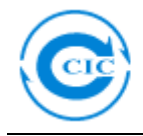

## 一、 申请原产地溯源证书

点击"原产地溯源证书"项目下的"提交证书申请"栏。

| 颜             | 提交原产地溯             | 源证书申请           |                      |
|---------------|--------------------|-----------------|----------------------|
| ?验公告栏<br>间和通知 | 发货商                |                 |                      |
| 证书管理          | 出口许可证号             | WS0123185       |                      |
|               | 收货人                | 李刚              |                      |
|               | 收货人地址              | 广东省深圳市滨河大道2018号 |                      |
| 交证书申请         | 收货人电话              | +8613703773883  |                      |
| 「「「「」」の次修改    | 出口日期               |                 |                      |
| 签预审核证书        | 船名/船次              |                 |                      |
| 交证书申请         | 装货港一目的港            | -               |                      |
| 书查询及修改        | 海运许可证号             |                 |                      |
| 质预检验证书        | 提单号码               |                 | ⊘添加附件(文件大小不可超过5MB)   |
| ☆征书由清         | 原产地证书号             |                 | ⊘ 添加附件 (文件大小不可超过5MB) |
| 书查询及修改        | 自由销售证明书<br>号/健康证书  |                 |                      |
| 发货商信息         | 装箱单                |                 |                      |
| 收发货商信息        | 发票                 |                 |                      |
| 酒厂/酒庄         | 标签扫描件(前后<br>标加中文标) |                 |                      |
| 加酒厂/酒庄        | 需要监装               |                 |                      |
| 间酒厂/酒庄        | 集装箱号码              | 件数和包装 详尽商品描述    | 出口条码 装瓶代码 净重 产品合格证   |
|               |                    | 瓶 🗸             | Kg                   |

按系统要求提供资料和文件,然后提交申请;资料不全可后补(详见"证书查询及修改")。

| 新闻和通知      | 发货商                | Angas Plains (安格斯博兰酒庄)                                                              |
|------------|--------------------|-------------------------------------------------------------------------------------|
| 、 证书管理     | 出口许可证号             | WS0123185                                                                           |
|            | 收货人                | 李刚                                                                                  |
| 『原产地溯源证书 ▶ | 收货人地址              | 广东省深圳市滨河大道2018号                                                                     |
| 提交证书申请     | 收货人电话              | +8613703773883                                                                      |
| 证书查询及修改    | 出口日期               | 2014/01/01                                                                          |
| 标签预审核证书    | 船名/船次              | MV HANJIN MILANO/0023W                                                              |
| 提交证书申请     | 装货港-目的港            | Melbourne-墨尔本(澳大利亚) – SHANGHAI PORT-上海口岸                                            |
| 证书查询及修改    | 海运许可证号             | 67868768                                                                            |
| 品质预检验证书    | 提单号码               | POBLMEL1208000091 提单.pdf 296KB 🔒 👵 🤤                                                |
| 提交证书申请     | 原产地证书号             | WBC790781 原产地证明.pdf 267KB 🔒 🗟 🤤                                                     |
| 证书查询及修改    | 自由销售证明书            | 16647 自由销售证书, pdf 331KB 🔒 👨 🤤                                                       |
| 发货商信息      | 装箱单                | 送箱单.pdf 303KB 🔒 👵 😑                                                                 |
| 修改发货商信息    | 发票                 |                                                                                     |
| 酒厂/酒庄      | 标签扫描件(前后<br>标加中文标) |                                                                                     |
| 添加酒厂/酒庄    | 需要监装               |                                                                                     |
| 查询酒厂/酒庄    | 集装箱号码              | 件数和包装 详尽商品描述 出口条码 装瓶代码 净重 产品合格证                                                     |
|            | CRXU5261807        | 792 箱 🔽 Estate Reserve Cabernet Sauvignon 765403975 34526343 13474 Kg 35736593262 × |
|            | 生产酒厂/酒庄:           | Angas Plains (安格斯博兰酒庄) ×                                                            |
|            |                    | +                                                                                   |
|            | 备注                 |                                                                                     |
|            |                    |                                                                                     |
|            | 其他文件               |                                                                                     |
|            |                    |                                                                                     |
|            |                    | 提交甲请                                                                                |

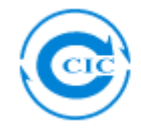

提交完成后,发货商可以在"原产地溯源证书"项目下的"证书查询及修改"栏 查询申请状态或修改申请。

| 午間町伯佰応服労;                 | 4K F/L                   |                        |                                                                  |
|---------------------------|--------------------------|------------------------|------------------------------------------------------------------|
| 前页                        | 原产地溯源                    | 原证书 -                  | 查询和修改 查週                                                         |
| 新闻和通知                     | 申请号                      | 收货人                    | 装货港-目的港 证书状态                                                     |
| 证书管理                      | A0T1400012               | 李刚                     | Sydney (AU)-悉尼(澳大利亚)- HUANGPU PORT-黄埔口岸 处理中                      |
| 原产地溯源证书 ▶                 | A0T1400010               | 李刚                     | Melbourne-墨尔本(澳大利亚) - SHANGHAI PORT-上海口岸 已核销                     |
| 提交证书申请                    |                          |                        |                                                                  |
| 证书查询及修改                   |                          |                        |                                                                  |
| 示签预审核证书                   |                          |                        |                                                                  |
| 提交证书申请                    |                          |                        |                                                                  |
| 证书查询及修改                   |                          |                        |                                                                  |
| 品质预检验证书                   |                          |                        |                                                                  |
| 提交证书申请                    |                          |                        |                                                                  |
| 证书查询及修改                   | •                        |                        |                                                                  |
| 发货商信息                     |                          |                        |                                                                  |
| 修改发货商信息                   |                          |                        |                                                                  |
| 酒厂/酒庄                     |                          |                        |                                                                  |
| 添加酒厂/酒庄                   |                          |                        |                                                                  |
| 查询酒厂/酒庄                   |                          |                        |                                                                  |
| 华葡萄酒信息服务系                 | 统                        |                        |                                                                  |
| 首页                        | <b>退</b> 安 神 溯           | 申请号                    | A0T1400012                                                       |
| 检验公告栏                     |                          | 业书状态<br>申请人            | 处理中<br>Angas Plains (安格斯博兰酒庄)                                    |
| 新闻和通知                     | 申请号                      | 发货商                    | -<br><u>Anzas Plains(安格斯博兰酒庄)</u>                                |
| 证书管理                      | A0T1400012<br>A0T1400010 | 出口许可证号                 | 号 WS0123185                                                      |
| 泉产地溯源证书 →                 | <u></u>                  | 收货人地址                  | 子例<br>广东省深圳市滨河大道2018号                                            |
| 提交证书申请<br>证 <b>书查询及修改</b> |                          | 收货人电话                  | +8613703773883                                                   |
|                           |                          | 出口日期                   | 2014/01/01                                                       |
|                           |                          | 船名/船次                  | MV HANJIN MILAON/0024W                                           |
| 促父业书申请<br>证书查询及修改         |                          | 装货港-目的<br>海运许可证器       | 9巻 Sydney(AU)-悉尼(與大利业)- HUANGPU PORT-黄埔口岸<br>은 029TU8392         |
| 品质预检验证书                   |                          | 提单号码                   | 6582628 提单. <u>pdf</u> 296KB 🔒 💿                                 |
| 提交证书申请                    |                          | 原产地证书号                 | 号 T657543 <u>原产地证明.pdf</u> 267KB 🔒 🐻                             |
| 证书查询及修改                   |                          | 自由销售证明<br>证书           | 明书号/健康 15654 <u>自由消售证书.pdf</u> 331KB 🔃 🐻                         |
| 发货商信息                     |                          | 装箱单                    | <u>装箱单, pdf</u> 303KB 📄 💿                                        |
| 修改发货商信息                   |                          | 发票                     |                                                                  |
|                           |                          | 标签扫描件<br>中文标)          | (前后标加                                                            |
| 添加增) / 酒庄<br>查询酒厂/酒庄      |                          | 需要监装                   | 是 Supervision of loading is required by CCIC                     |
|                           |                          | 集装箱号码                  | 件数和包装 详尽商品描述 出口条码 装瓶代码 净重 产品合格证                                  |
|                           |                          | CRIX5329923<br>生立调口//画 | 3 810 箱 麦归根庄园赤霞珠红葡萄酒2009 932932843233 20120919 140000 Kg 5463726 |
|                           |                          | 1 4) / 1<br>备注         | all - Index - Andre - All Hallst - All -                         |
|                           |                          | 其他文件                   |                                                                  |
|                           |                          | seruseri.              |                                                                  |
|                           |                          | AdaXii                 | [40.3]L                                                          |

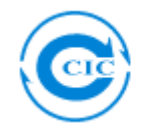

### 二.标签预审核证书

点击"标签预审核证书"项目下的"提交证书申请"栏。

| <b>物华匍匐</b> 酒信息服务》                                                                                            | 系统                                                                                                    |                                             |           |  |
|----------------------------------------------------------------------------------------------------|----------------------------------------------------------------------------------------------------|---------------------------------------------|-----------|--|
| 首页                                                                                                    | 标签预审核证书 -                                                                                                    | - 提交申请                                      |           |  |
| 检验公告栏<br>新闻和通知 <b>) 证书管理</b> 原产地溯源证书   提交证书申请   证书查询及修改 <b>指交证书申请</b> 、书查询及》及 <b>品质预检验证书</b> 提交证书申请   证书查询及修改 | 生产酒厂/酒庄<br>生产日期<br>收货人<br>进口商联系方式<br>品名(English)<br>品名(中文)<br>产品类型(English)<br>产品类型(中文)<br>酒精度<br>導合里<br>原料辅料(English) |                                             | %vol<br>1 |  |
| 发货商信息<br>修改发货商信息<br>通厂/酒庄<br>添加酒厂/酒庄<br>查询酒厂/酒庄                                                               | 原料辅料(中文)<br>原产国<br>备注<br>附件(必须提供前后标签)                                                                                  | Australia<br>夕 添加附件 (文件大小不可超过5MB<br>提交申请 取) | )<br>肖    |  |

按系统要求提供相应资料和文件,提交申请;资料不全可以后补(详见"证书查询及修改")。

| 输华葡萄酒信息服务系                                      | 领                                                |                                                                                                    |                          |  |
|-------------------------------------------------|--------------------------------------------------|----------------------------------------------------------------------------------------------------|--------------------------|--|
| 首页                                              | 标签预审核证书 -                                        | - 提交申请                                                                                                  |                          |  |
| 检验公告栏<br>新闻和通知 → 证书管理 原产地溯源证书 提交证书申请<br>江土杏河已修改 | 生产酒厂/酒庄<br>生产日期<br>收货人<br>进口商联系方式<br>品名(English) | Australia Gwynly International<br>2013/11/12<br>0769-8874328<br>甘肃省兰州市城关区金昌南路213号<br>Gwynly 2011 Shiraz | Irading Pty Ltd (冠利與大利亚) |  |
| 标签预审核证书 ▶                                       | 品名(中文)<br>产品类型(English)                          | 冠利2011西拉子葡萄酒<br>Dry Red                                                                                 |                          |  |
| <b>提交证书申请</b><br>证书查询及修改                        | 产品类型(中文)<br>酒精度<br>海会量                           | 千红<br>  12.7                                                                                            | %vol                     |  |
| 提交证书申请<br>证书查询及修改                               | 原料辅料 (English)                                   | Grape juice, sulphites                                                                                  |                          |  |
| 发货商信息<br>修改发货商信息                                | 原料辅料 (中文)                                        | 葡萄汁,二氧化硫                                                                                                |                          |  |
| 酒厂/酒庄<br>添加酒厂/酒庄<br>查询酒厂/酒庄                     | 原产国备注                                            | Australia                                                                                               |                          |  |
|                                                 | 附件(必须提供前后标签)                                     |                                                                                                    | 602KB 🔌 💽 🤤              |  |

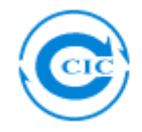

提交完成后,发货商可以在"标签预审核证书"项目下的"证书查询及修改"栏 查询申请或者修改申请。

| 输华匍萄酒信息服务系<br>                     | 统          |           |                     |                                                         |
|------------------------------------|------------|-----------|---------------------|---------------------------------------------------------|
| 首页                                 | 标签预审核      | ·<br>证书 - | 查询和修改 <sub>查询</sub> |                                                         |
| 检验公告栏                              |            |           |                     |                                                         |
| 新闻和通知                              | 申请号        | 品名        | 申请号                 | ALA1400001                                              |
| ▶ 证书管理                             | ALA1400001 | Gwynly 2  | 证书状态                | 处理中                                                     |
| 原产地溯源证书                            |            |           | 申请人                 | Angas Plains(安格斯博兰酒庄)                                   |
| 坦大河北山注                             |            |           | 生产厂商                | Australia Gwynly International Trading Pty Ltd (冠利澳大利亚) |
| 定义业中中期<br>证书查询及修改                  |            |           | 生产日期                | 2013-11-12                                              |
|                                    |            |           | 收货人                 | 0769-8874328                                            |
| 标签预审核证书 >                          |            |           | 进口商联系方式             | 甘肃省兰州市城关区金昌南路213号                                       |
| 提交证书申请                             |            |           | 品名 (English)        | Gwynly 2011 Shiraz                                      |
| 证书查询及修改                            |            |           | 品名 (中文)             | 冠利2011西拉子葡萄酒                                            |
| 品质预检验证书                            |            |           | 产品类型 (English)      | Dry Red                                                 |
| 相关汇书由注                             |            |           | 产品类型 (中文)           | 干红                                                      |
| 促父业书申唷<br>(汇出 <del>古</del> 沟 瓦 修 街 |            |           | 酒精度                 | 12.7 %vol                                               |
|                                    |            |           | 净含量                 | 750 ml                                                  |
| > 发货商信息                            |            |           | 原料辅料 (English)      | Grape juice, sulphites                                  |
| 修改发货商信息                            |            |           | 原料辅料 (中文)           | 葡萄汁,二氧化硫                                                |
| 洒厂/洒庄                              |            |           | 原产国                 | Australia                                               |
|                                    |            |           | 备注                  |                                                         |
| 添加酒厂/酒庄<br>查询酒厂/酒庄                 |            |           | 附件(必须提供前后标<br>签)    | <u>記利2011西拉子葡萄酒 ips</u> 602KB 🔒 💿                       |
|                                    |            |           |                     | 修改                                                      |
|                                    |            |           |                     |                                                         |

## 三. 品质预检验证书

按系统要求提供相应资料和文件,提交申请;资料不全可以后补(详见"证书查 询及修改")。

| 输华葡萄酒信息服务系统          |                   |              |          |    |     |  |  |  |
|----------------------|-------------------|--------------|----------|----|-----|--|--|--|
| 首页                   | 品质预检验证-           | 书 - 提交申请     |          |    |     |  |  |  |
| 检验公告栏<br>新闻和通知       | 後品描述 (英文)         |              |          |    |     |  |  |  |
| ▶ 证书管理               | 英品抽还(中义)<br>船名/船次 |              |          |    |     |  |  |  |
| 息产地 <b>洲</b> 源让书<br> | 装货港               |              |          |    |     |  |  |  |
| 证书查询及修改              | 卸资港<br>数里         |              |          | 瓶  |     |  |  |  |
| 标签预审核证书              | 总重量               |              |          | Kg |     |  |  |  |
| 提交证书申请<br>证书查询及修改    | 包装<br>集装箱号码       | Ŧ            | 笛,       |    | 瓶/箱 |  |  |  |
| 品质预检验证书 →            | 备注                |              |          |    |     |  |  |  |
| 提交证书申请<br>证书 言为 天 修改 | 附件                | ⊘ 添加附件 (文件大小 | 、不可超过5MB | )  |     |  |  |  |
| ▶ <b>发货商信息</b>       |                   | 提交申          | 请        | 取消 |     |  |  |  |
| 修改发货商信息              |                   |              |          |    |     |  |  |  |
| 海川/道庄<br>添加酒厂/酒庄     |                   |              |          |    |     |  |  |  |
| 查询酒厂/酒庄              |                   |              |          |    |     |  |  |  |
|                      |                   |              |          |    |     |  |  |  |

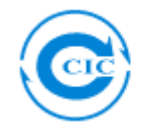

提交完成后,发货商可以在"品质预检验证书"项目下的"证书查询及修改"栏 查询申请或者修改申请。

| 输华葡萄酒信息服务系统                                          |                    |                          |               |                                     |         |             |  |  |  |  |
|------------------------------------------------------|--------------------|--------------------------|---------------|-------------------------------------|---------|-------------|--|--|--|--|
| <ul> <li>首页</li> <li>检验公告栏</li> <li>新闻和通知</li> </ul> | 品质预检验证书 - 查询和修改 查通 |                          |               |                                     |         |             |  |  |  |  |
|                                                      | 申请号                | 货品描述                     | 装货港-目的港       |                                     | 总数里/总重里 | 集装箱号码       |  |  |  |  |
| ▶ 证书管理                                               | AQA1400002         | Gwynly 2011 Shiraz       | M-11          | W.11聖石太 / 沖十利元) _ UTAMONT PAPP-芸術口片 |         | MUIS9827439 |  |  |  |  |
| 原产地溯源证书                                              |                    | )(34)12011(21)2 ] mltb). | 申请号           | AQA1400002                          |         |             |  |  |  |  |
| 提交证书由请                                               |                    |                          | 证书号码          |                                     |         |             |  |  |  |  |
| 证书查询及修改                                              |                    |                          | 证书状态          | 处理中                                 |         |             |  |  |  |  |
| た物語会体にせ                                              |                    |                          | 货品描述 (英文)     | Gwynly 2011 Shiraz                  |         |             |  |  |  |  |
| 小金八甲核加力                                              |                    |                          | 货品描述 (中文)     | 冠利2011西拉子葡萄酒                        |         |             |  |  |  |  |
| 提交证书申请                                               |                    |                          | 船名/船次         | MV LAONDEO/0032V                    |         |             |  |  |  |  |
| 证书查询及修改                                              |                    |                          | 装货港           | Melbourne-墨尔本(澳大利亚)                 |         |             |  |  |  |  |
| 品质预检验证书 →                                            |                    |                          | 卸货港           | HUANGPU PORT-黄埔口岸                   |         |             |  |  |  |  |
| 根本还常有法                                               |                    |                          | 数里            | 10050 瓶                             |         |             |  |  |  |  |
| 证书查询及修改                                              |                    |                          | 总重量           | 10050 Kg                            |         |             |  |  |  |  |
|                                                      |                    | 包装                       | 共 890 箱,6 瓶/箱 |                                     |         |             |  |  |  |  |
| 久」、「「「」」、「」、「」、「」、「」、「」、「」、「」、「」、「」、「」、「」            |                    |                          | 集装箱号码         | MUIS9827439                         |         |             |  |  |  |  |
| 修改发货商信息                                              |                    |                          | 备注            |                                     |         |             |  |  |  |  |
| 酒厂/酒庄                                                |                    |                          | 附件            | CIQ 检测提生 IPG 583KB 🚡 👼              |         |             |  |  |  |  |
| 添加酒厂/酒庄<br>查询酒厂/酒庄                                   |                    |                          |               | 修改                                  |         |             |  |  |  |  |
|                                                      |                    |                          |               |                                     |         |             |  |  |  |  |

### 四. 证书状态

证书有以下几个状态,可登陆系统查询:

- 1. 处理中;
- 2. 已受理申请;
- 3. 申请被拒绝(点击申请单证,查询被拒原因,重新申请);
- 4. 需补充材料 (点击申请单证,补充材料);
- 5. 材料已补充;
- 6. 审核合格;
- 7. 证书已签发;
- 8. 待核销;
- 9. 己部分核销;
- 10. 已核销